## How to correctly create your Club Logo with this year's theme

Your club logo and the theme logo should look like this:

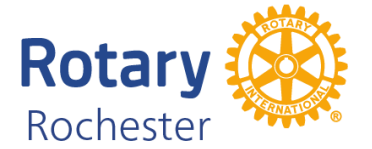

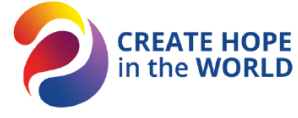

### It has been created using the 'Brand Center' which is the only place to create it.

| 1 | Go to <b>'My Rotary</b> ' and log in                                                                         |                                                                                  |                                        |     |  |
|---|----------------------------------------------------------------------------------------------------|----------------------------------------------------------------------------------|----------------------------------------|-----|--|
| 2 | Go to 'MEMBER CENTER'                                                                                        |                                                                                  |                                        |     |  |
| 3 | Select 'Brand Center'                                                                                        |                                                                                  |                                        |     |  |
| 4 | Scroll down the page to find                                                                                 |                                                                                  |                                        |     |  |
|   | Templates                                                                                                    |                                                                                  | Templates                              |     |  |
|   | click <b>VIEW</b>                                                                                            | Find easy-to-use                                                                 | and customizable templa                | tes |  |
|   |                                                                                                    | Use our tools to create Rotary club and district logos and customized materials. |                                        |     |  |
|   |                                                                                                    |                                                                                  | VIEW                                   |     |  |
| 5 | Select 'Logo lockups'                                                                                        | <b>Logo lockups</b><br>Create a logo locku                                       | ip to show your club,                  |     |  |
|   |                                                                                                    | district, or zone's affiliation with partners,                                   |                                        |     |  |
|   |                                                                                                    | sponsors, program                                                                | s, or events.                          |     |  |
| 6 | Select: 'Rotary Logo Lockup<br>Template' and then 'CREATE'<br>(there may be a delay in this<br>page loading) |                                                                                  |                                        |     |  |
|   |                                                                                                    | Rotary Logo Lo                                                                   | ockup Template                         |     |  |
| 7 | Beside ' <b>Text below</b> * type in                                                                         |                                                                                  |                                        |     |  |
|   | the name of your club eg<br>Rochester or Club of                                                             | Rotary Logo Lockup Template 🛈                                                    |                                        |     |  |
|   | Rochester                                                                                                    | Choose logo arran                                                                | Choose logo arrangement                |     |  |
|   |                                                                                                    | Logo                                                                             | Regular                                | •   |  |
|   |                                                                                                    | Color                                                                            | Full Color (recommended)               | •   |  |
|   |                                                                                                    | Alignment                                                                        | Below logo                             | •   |  |
|   |                                                                                                    | Text below*                                                                      | Club Name, District,<br>or Zone Number |     |  |
|   |                                                                                                    |                                                                                  | *Required                              |     |  |
|   |                                                                                                    | Add text or logo                                                                 |                                        | >   |  |
|   |                                                                                                    | Download file                                                                    |                                        | >   |  |

# How to correctly create your Club Logo with this year's theme

| 8  | You will see the following                                                                                   | Rotary<br>Rochester                                                                                                    |  |  |
|----|----------------------------------------------------------------------------------------------------|----------------------------------------------------------------------------------------------------|--|--|
| 9  | Next select 'Add Text or Logo'                                                                               |                                                                                                    |  |  |
| 10 | Against <b>'Type'</b> click on the drop-down arrow and select                                                | Add text or logo                                                                                                    |  |  |
|    | 'Upload partner logo'                                                                                        | Type Upload partner logo 💌                                                                                                    |  |  |
|    |                                                                                                    | It is best to use PD Text                                                                                                    |  |  |
|    |                                                                                                    | Secondary Rotary logo                                                                                                    |  |  |
|    |                                                                                                    | Upload logo Vpload partner logo                                                                                                    |  |  |
| 11 | Beside ' <b>Upload logo'</b> you will —<br>see a very small picture icon.<br>Click on that icon to upload    | Upload logo                                                                                                    |  |  |
|    | the theme logo from your                                                                                     | Rotary Logo Lockup Template ① Concer logo antegenere:                                                                                                    |  |  |
|    | computer.                                                                                                    | Add text or logo                                                                                                    |  |  |
|    |                                                                                                    | Uptiest for<br>Partner loge Block and X<br>Cheshading you load gathere loges<br>permission to use the partner loges<br>permission to use the partner loge.<br>Rochester |  |  |
| 12 | The following page will come                                                                                 | SELECT IMAGE ×                                                                                                    |  |  |
|    | file'                                                                                                    | i Image Name                                                                                                    |  |  |
|    |                                                                                                    |                                                                                                    |  |  |
|    |                                                                                                    |                                                                                                    |  |  |
|    |                                                                                                    |                                                                                                    |  |  |
|    |                                                                                                    |                                                                                                    |  |  |
|    |                                                                                                    |                                                                                                    |  |  |
|    |                                                                                                    | Browse for local file                                                                                                    |  |  |
| 13 | Search your computer to                                                                                      |                                                                                                    |  |  |
|    | has been sent to you along                                                                                   | CREATE HOPE                                                                                                    |  |  |
|    | with this instruction sheet.                                                                                 | in the WORLD                                                                                                    |  |  |
|    | (You can also right click on this<br>logo and save it to your                                                |                                                                                                    |  |  |
|    | computer)                                                                                                    |                                                                                                    |  |  |
| 14 | You should see the following:                                                                                |                                                                                                    |  |  |
|    | Add text or logo                                                                                             |                                                                                                    |  |  |
|    | It is best to use PDF, JPG or PNG files for upload.                                                          |                                                                                                    |  |  |
|    | Upload logo Create Hope in the World - transpare<br>Clubs shall only upload partner logos                    | nt anc                                                                                                    |  |  |
|    | with permission. By creating a logo<br>lockup, you represent you have<br>permission to use the partner logo. | Rotary 🙀 💫 CREATE HOPE                                                                                                    |  |  |
|    | Download file                                                                                                | > Nochester                                                                                                    |  |  |

## How to correctly create your Club Logo with this year's theme

| 15 | Next step is to select <b>Download file</b> and <b>PNG.</b> <i>Note: Selecting</i> <b>PNG</b> <i>will produce a transparent file</i> |                                                                                                    |  |  |  |  |
|----|----------------------------------------------------------------------------------------------------|----------------------------------------------------------------------------------------------------|--|--|--|--|
|    | Download file<br>PDF JPG PNG<br>Use PDF for print, JPG for digital, P<br>transparent background.                                     | NG for digital with                                                                                                    |  |  |  |  |
|    | You should see this window<br>come up – click <b>OK</b>                                                                              | CHILI OUTPUT Starting document PNG generation, please wait for the output to generate Ok                                                |  |  |  |  |
|    | And you should see this<br>window come up – click <b>OK</b>                                                                          | CHILI OUTPUT PNG generation successful Ok                                                                                               |  |  |  |  |
|    | Your logo will be available<br>under 'Downloads' on your<br>computer                                                                 | Rochester                                                                                                    |  |  |  |  |
|    | <i>Please note:</i> to trim the logo wir<br>and select <b>Edit with Paint 3D</b> . Th<br>space.                                      | thout losing the transparency, you can right-click on the file name,<br>his will allow you to crop the logo – removing the excess white |  |  |  |  |
|    | <i>Please note:</i> to trim the logo wir<br>and select <b>Edit with Paint 3D</b> . The<br>space.                                     | thout losing the transparency, you can right-click on the file name,<br>his will allow you to crop the logo – removing the excess white |  |  |  |  |

If you need help with creating the logo, or amending the actual size of the finished logo to ensure it remains transparent, I am more than happy to jump on zoom and do it with you to show you how, or I can do it for you.

#### Sandi Fulcher

+ District Public Image Chair 2023-24
+ Zone 8 Assistant Public Image Chair 2023-24
M: 0416 063 434

E: sandi.fulcher@rotary9800.org

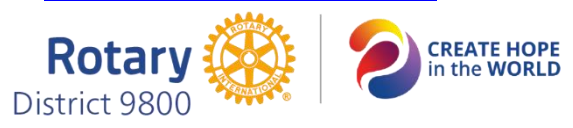